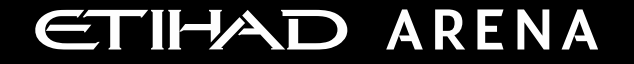

# Yas Bay Arena Supplier User Manual

Supplier Portal - Response to Qualification

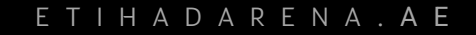

Ref: SCM.MNL.02 Supplier Portal-Response to Qualification v3

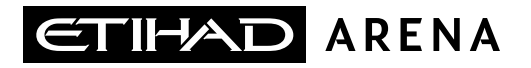

## **Table of Contents**

- **1. ABOUT YAS BAY ARENA**
- **2. APPLICATION OVERVIEW**
- **3. SYSTEM LOGIN AND NAVIGATION TO SUPPLIER PORTAL**
- **4. ILLUSTRATION: RESPONSE TO PRE-QUALIFICATION INITIATIVE**
- **5. ILLUSTRATION: VIEW QUALIFICATION**

#### About Yas Bay Arena

Yas Bay Arena is the UAE's landmark of entertainment, the region's largest multi-purpose indoor arena set on the stunning waterfront of Yas Bay, offering world-class event space and hospitality. Designed with sustainability at its core, the venue offers a dynamic event space that can be easily transformed to host a variety of events including large-scale international concerts, sports games, corporate events, private functions and local community celebrations.

Owned by Miral Asset Management and operated by Flash Entertainment, Yas Bay Arena is proudly positioned on Yas Island, the Middle East's premier leisure and entertainment destination, and will enhance Abu Dhabi's position as a global entertainment hub. Etihad Airways, the national airline of the UAE, is the proud naming rights partner for Yas Bay Arena (operating as Etihad Arena). Over the years to come, Etihad will fly many of the world-class entertainment acts and guests to the venue.

### **Application Overview**

In a bid to streamline our sourcing and supplier management activities as well as enhance collaboration between Yas Bay Arena and its supply chain, Yas Bay Arena has embarked on a journey to create an online environment where visibility and efficiency are at the forefront of procurement operations.

Using the power of Oracle Fusion, the Yas Bay Arena Supplier Portal gives you access to a secure, integrated work area that provides full visibility to transactions and offers closed loop collaboration with Yas Bay Arena and its associated entities.

With the now-online supplier portal and sourcing functionalities, you will be able to update your company profile details, offerings, licenses, and certifications. You will also receive sourcing event invitations such as Requests For Quotations (RFQs) and Requests for Proposals (RFPs) and you will be able to place bids as well as track event progress.

As a first stage, in this manual, we will be showing you the steps you will need to take to update your Company Profile details on the portal.

### System login and navigation to Supplier Portal

To start, you'll need to log into the Yas Bay Arena Supplier Portal. Please use the credentials provided to you as part of the welcome email and enter them in the appropriate fields as shown in the below screen on the sign in page

## Sign In Oracle Applications Cloud

| Company Single Sign-On |
|------------------------|
| or                     |
| Trek.Mathews           |
| •••••                  |
| Forgot Password        |
| Sign In                |
| English v              |

| Sign In<br>Oracle Applicatio                                                      | ns Cloud                                                                                                    |
|-----------------------------------------------------------------------------------|----------------------------------------------------------------------------------------------------|
| Forgot Password User Name or Email Forgot user name Forgot password Submit Cancel | Enter either Username or Email (Same<br>email where you received the Welcome<br>letter from Farah Experiences) |

If you forgot the Password, please follow the below steps Enter the Username or email (email should be the same to where you received the Welcome mail from Yas Bay Arena).

Select the option Forgot Password and click on Submit button.

If you are still facing any issues with Login please contact Yas Bay Arena team:

### procurement@etihadarena.ae

Upon successful log-in, you will be directed to the default Yas Bay Arena Supplier Portal homepage.

**Click on the home icon** (highlighted in green below)

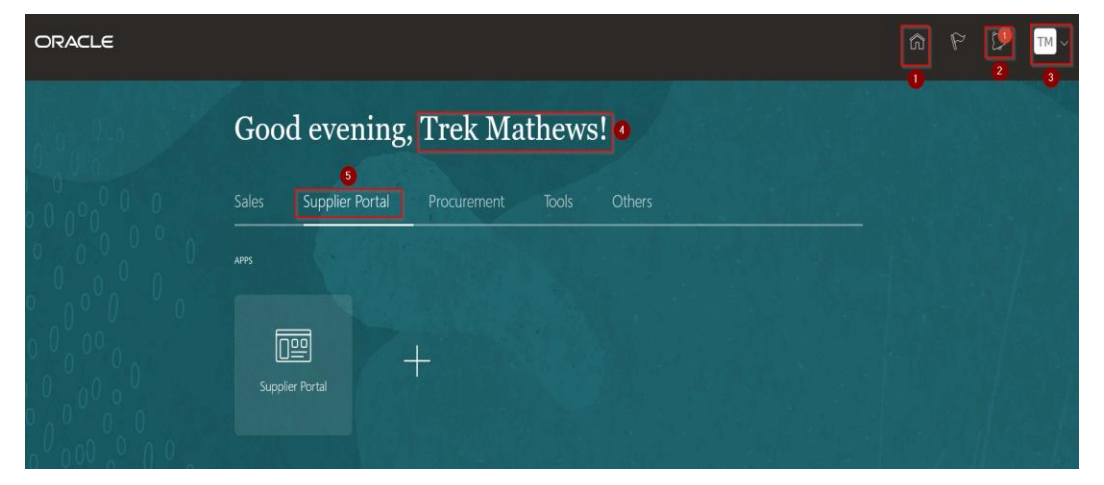

The above screen represents the Home page of the Yas Bay Arena Supplier Portal login.

- 1. Icon for Home page, you can navigate to Home whenever required by clicking on Home icon.
- 2. Icon for Active Notifications where you have not taken any action represented by the 'Bell' icon. Here you can see Qualification requests, Negotiation events (RFQ, Auction and RFI's) from Yas Bay Arena and you can respond to us through the Portal.

- 3. Icon for User Accessibility, User Preference Settings also to Sign Out from Yas Bay Arena Supplier Portal.
- ➤ 4. The User Name under which you are logged in is displayed.
- 5. Tab for the Supplier Portal module where users can access and respond to Yas Bay Arena.

This navigation homepage is your personalized home page containing all accesses available to your company, such as Supplier Portal, Procurement etc...

### Click on the Supplier Portal tab, then select the Supplier Portal app

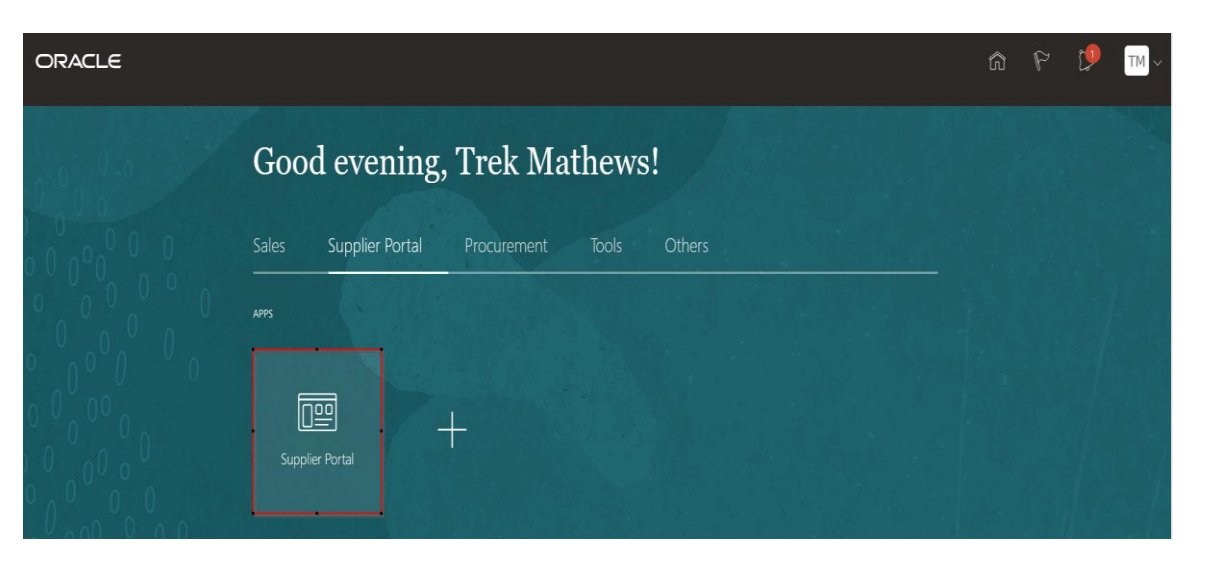

### Illustration : Response to Pre-Qualification Initiative

**1.** To respond to the Qualification sent by Yas Bay Arena team, you will receive the notification on your registered email address and **click on 'Respond to Questionnaire'** 

Or Log in to Supplier Portal, click on the **'Manage Questionnaires'** task in the task column or **Click on 'Questionnaires' under 'Requiring Attention' dashboard**.

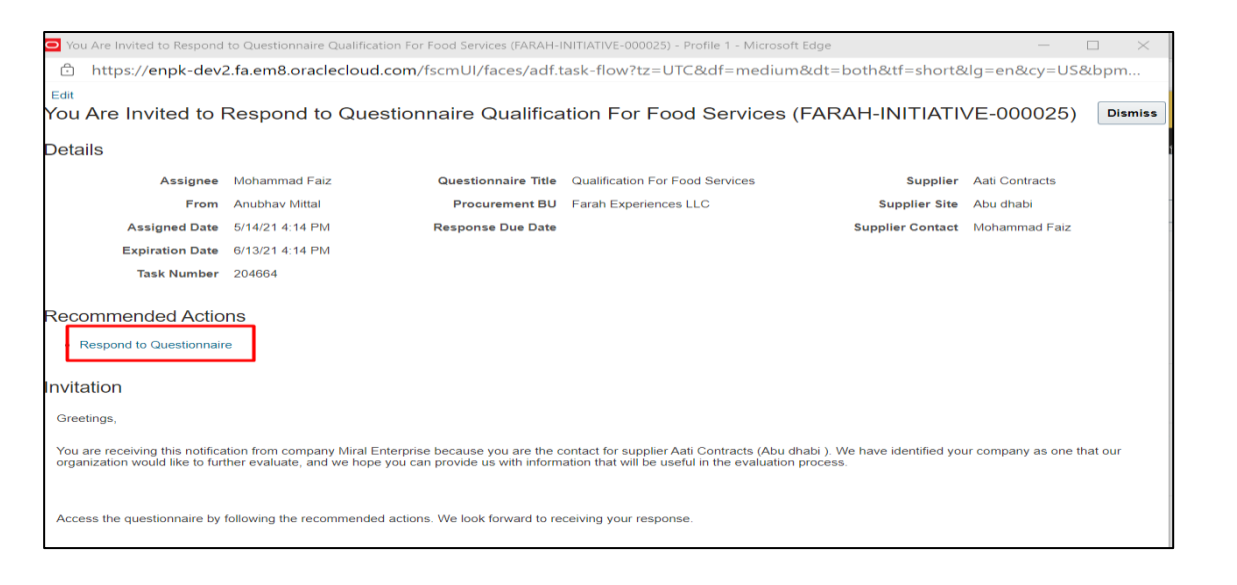

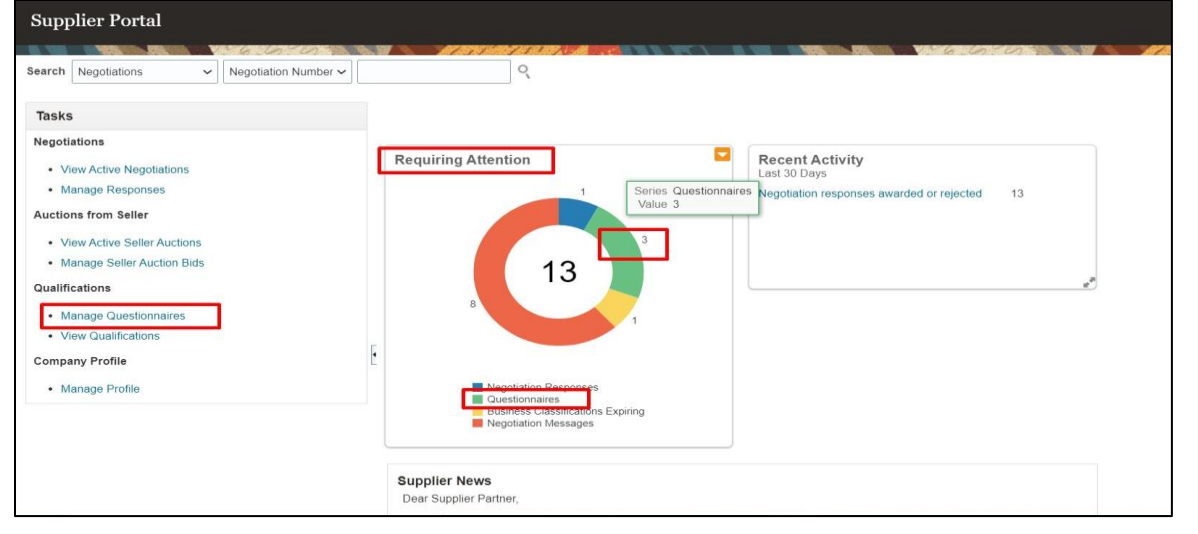

- 2. On clicking the 'Manage Questionnaires' link
  - □ The below page will open, displaying all the questionnaires requiring attention
  - Select the questionnaire and then click on 'Respond' button

- **3.** Provide response to the questions
  - □ Fill in the questions and **click on 'Save' button**, to save the response
  - If required, you must attach the supporting document as part of response. Optionally (if allowed), provide any additional comments, you have in comments box

| arch                                        |                                                    |                                 |                            | Advanced               | Manage Watchlist           | Saved Search Requirin | g Attention |
|---------------------------------------------|----------------------------------------------------|---------------------------------|----------------------------|------------------------|----------------------------|-----------------------|-------------|
| Results                                     | 과 문 Det                                            | ach el Wrap                     |                            |                        |                            |                       |             |
|                                             | Questionnaire                                      | Questionnaire Title             | Supplier                   | Supplier               | Status                     | Supplier Site         |             |
| Procurement BU                              | Quotioniano                                        |                                 |                            |                        |                            |                       |             |
| MIRAL Business LLC                          | MIRAL-INITIATIVE-000009                            | Performance                     | SKYBAGS LLC                | bags, Sky              | Not started                |                       |             |
| MIRAL Business LLC<br>Farah Experiences LLC | MIRAL-INITIATIVE-000009<br>FARAH-INITIATIVE-000038 | Performance<br>Zoo's Initiative | SKYBAGS LLC<br>SKYBAGS LLC | bags, Sky<br>bags, Sky | Not started<br>Not started |                       |             |

Once you **click on the 'Respond' button**, the questionnaire will open having multiple sections under it. Each section will have a set of questions, where response can be provided.

| Respon     | id to Questio        | nnaire: Pre Qualification for Mai         | ntenance Ser  |              | Save <u>Save and Close</u> Sub <u>m</u> it <u>Cancel</u> |
|------------|----------------------|-------------------------------------------|---------------|--------------|----------------------------------------------------------|
|            |                      |                                           |               |              |                                                          |
|            |                      |                                           |               |              |                                                          |
|            |                      |                                           |               |              |                                                          |
| 1.0        |                      |                                           |               |              | Time Zone Gulf Standard Time                             |
| ⊿ Quest    | ioririalre<br>Title  | Pre Qualification for Maintenance Service | Supplier      | New Look.    | Status Draft                                             |
|            | Procurement BU       | GCAA BU                                   | Supplier Site | Head Office  | Due Date                                                 |
|            | Requested By         | Aysha Aysha                               | Responder     | Salami Ahmad | Attachments None                                         |
| Questions  | 5                    |                                           |               |              | Progress Section ( 1. CRCapacity V )                     |
| CRCapacity |                      |                                           |               |              |                                                          |
| 1.         | Number of employ     | ees with their credentials                |               |              |                                                          |
|            |                      |                                           |               |              |                                                          |
|            |                      |                                           |               |              |                                                          |
| 2.         | Number of Machin     | ery and plant                             |               |              |                                                          |
|            |                      |                                           |               |              |                                                          |
| * 3.       | organization Structu | re                                        |               |              |                                                          |
|            |                      |                                           |               |              |                                                          |

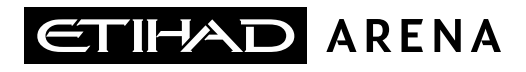

On completing each section, the **progress** status display will get updated

| A Questi   | onnaire                |                           |                            |               |               |                |                                                           |
|------------|------------------------|---------------------------|----------------------------|---------------|---------------|----------------|-----------------------------------------------------------|
|            | Title                  | Qualification For Food Se | rvices                     |               | Supplier      | Aati Contracts | Status Draft                                              |
|            | Procurement BU         | Farah Experiences LLC     |                            |               | Supplier Site | Abu dhabi      | Due Date                                                  |
|            | Requested By           | Anubhav Mittal            |                            |               | Responder     | Mohammad Faiz  | Attachments None                                          |
| Questions  |                        |                           |                            |               |               |                | Progress Section 4 2. SECTION-QUALITY ASSURANCE/CONTROL ~ |
| SECTION-QU | ALITY ASSURANCE/C      | ONTROL                    |                            |               |               |                |                                                           |
| * 6.       | Please provide details | of persons of responsit   | le for quality / food safe | ty:           |               |                |                                                           |
|            | Olda Lanatian          | Name                      | Desition                   | Qualification | Tel Mar       | -her           |                                                           |

- 5. Provide response to the questions under the section
  - □ Fill in the questions and **click on 'Save' button**, to save the response
  - Select the remaining sections, and submit response for the questions in each section

**4.** To navigate to the other sections within the questionnaire, **click on section list**, and select the **'Section'.** On selecting the specific section, the page display will show the section and its associated questions

|                         | Requested By                                                            | Anubhav Mittal                                                            |                                      | R             | lesponder Mohamm | ad Faiz | Attachments None                                         |
|-------------------------|-------------------------------------------------------------------------|---------------------------------------------------------------------------|--------------------------------------|---------------|------------------|---------|----------------------------------------------------------|
| Questions<br>SECTION-QU | JALITY ASSURANCE/C                                                      | CONTROL                                                                   |                                      |               |                  |         | Progress Section 4 2 SECTION-QUALITY ASSURANCE/CONTROL V |
| * 6.                    | Please provide detail Site Location                                     | s of persons of responsible fo                                            | r quality / food safety:<br>Position | Qualification | Tel Number       | ]       |                                                          |
|                         |                                                                         |                                                                           |                                      |               |                  |         |                                                          |
| a<br>D                  | Response Attachments                                                    | s None 🕂                                                                  |                                      |               |                  |         |                                                          |
| * 7.                    | Do you have a suppli<br>If yes, please provide<br>If no, please explain | er approval & performance m<br>details:<br>why you feel this is not neces | onitoring process?<br>sary           |               |                  |         |                                                          |
|                         | b. No                                                                   |                                                                           |                                      |               |                  |         |                                                          |
| 0                       | Comments                                                                |                                                                           |                                      |               |                  |         |                                                          |
| * 8.                    | Do you regularly aud<br>If yes, please provide                          | it suppliers at their site?<br>e details                                  |                                      |               |                  |         | A                                                        |
| (                       | ) a. Yes                                                                |                                                                           |                                      |               |                  |         |                                                          |

6. Complete the response for all the sections, and click on save

| Respond to Questionr                                                 | aire: Qualification For                                                              | Food Services ②                                        |                |                       | Save     | Save and Clo | se Sub <u>m</u> it                | Cancel                     |
|----------------------------------------------------------------------|--------------------------------------------------------------------------------------|--------------------------------------------------------|----------------|-----------------------|----------|--------------|-----------------------------------|----------------------------|
|                                                                      |                                                                                      |                                                        |                |                       |          | Time Zone C  | oordinated Uni<br>ist Saved 5/15/ | versal Time<br>21 10:19 AN |
|                                                                      | 6 0 0                                                                                |                                                        |                |                       | 751      |              | 179 88                            | 8.78                       |
| Questionnaire                                                        |                                                                                      |                                                        |                |                       |          |              |                                   |                            |
| Title                                                                | Qualification For Food Services                                                      | Supplier                                               | Aati Contracts | Stat                  | us Draft |              |                                   |                            |
| Procurement BU                                                       | Farah Experiences LLC                                                                | Supplier Site                                          | Abu dhabi      | Due Da                | ite      |              |                                   |                            |
| Requested By                                                         | Anubhav Mittal                                                                       | Responder                                              | Mohammad Faiz  | Attachmer             | its None |              |                                   |                            |
|                                                                      |                                                                                      |                                                        |                |                       |          |              |                                   |                            |
| Questions                                                            |                                                                                      |                                                        | Progress       | Section ( 3. SECTION- | DELIVERI | ES           |                                   | <b>v</b> ))                |
| SECTION-DELIVERIES                                                   |                                                                                      |                                                        |                |                       |          |              |                                   |                            |
| * 13. Are temperature contri<br>If yes, please provid<br>required HA | elled deliveries monitored?<br>e details of how this is managed an<br>CCP standards: | d KPI that are applied to ensure your suppliers meet   | the            |                       |          |              |                                   |                            |
| <ul> <li>a. Yes</li> </ul>                                           |                                                                                      |                                                        |                |                       |          |              |                                   |                            |
| * Response Atta                                                      | chments Attachment.txt                                                               |                                                        |                |                       |          |              |                                   |                            |
| 🔿 b. No                                                              |                                                                                      |                                                        |                |                       |          |              |                                   |                            |
| C. N/A                                                               |                                                                                      |                                                        |                |                       |          |              |                                   |                            |
| * 13.a.1. Provide<br>required                                        | etails of how this is managed and F<br>HACCP standards.                              | IPI that are applied to ensure your suppliers meet the | •              |                       |          |              |                                   |                            |

### 8. Review and click on 'Submit' button

On clicking the 'Submit' button, a message will appear, confirming the submission of response for the questionnaire

| Sonfirmation                                                                         | ×  |
|--------------------------------------------------------------------------------------|----|
| Response to questionnaire Pre Qualification for Maintenance Service is<br>submitted. |    |
|                                                                                      | ок |
|                                                                                      | •4 |

**7.** On completing the questions in all the sections, the **'Progress'** status turns to complete, as shown below

| Progress | Section |
|----------|---------|
|          |         |
|          |         |
|          |         |

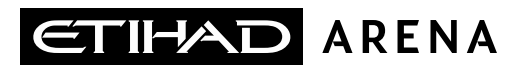

### **Illustration : View Qualification**

**1.** To view the status of all the qualifications, which have been qualified by Yas Bay Arena, click on **'View Qualifications'** 

| earch Negotiations                                                                                                    | ୍                                                                                                    |                                                         |
|----------------------------------------------------------------------------------------------------|----------------------------------------------------------------------------------------------------|---------------------------------------------------------|
| Tasks                                                                                                    |                                                                                                    |                                                         |
| Negotiations  View Active Negotiations Manage Responses  Auctions from Seller  View Active Seller Auctions Manage Seller Auction Bids  Qualifications  Manage Questionnaires  View Qualifications  Company Profile | Requiring Attention                                                                                                    | Recent Activity<br>Last 30 Days<br>Negotiation response |
| Manage Profile                                                                                                    | <ul> <li>Business Classifications Expiring</li> <li>Negotiation Messages</li> <li>Negotiation Responses</li> <li>Questionnaires</li> </ul> |                                                         |

**2.** The list of qualifications and assessments completed will be displayed. These reflect

- Our understanding of your organization's qualifications, capabilities, or performance based on currently available information
- Contact us if you have questions about these statuses or want to provide additional information

| Qualifications ⑦                                                                                                    |                           |                     |                    |                           |          |                  | Done      |
|----------------------------------------------------------------------------------------------------|---------------------------|---------------------|--------------------|---------------------------|----------|------------------|-----------|
| The following list of qualifications and assessments reflects our understanding of your organization's qualificat<br>us if you have questions about these statuses or want to provide additional details or corrections.                                                                                                    | tions, capabilities, or p | performance based o | n currently availa | able information. Contact |          |                  |           |
| IN THE OWNER PARTY AND A CONCEPTION OF A CONCEPTION OF A CONCE | CAR IS IN MALL            |                     | AND A DAMA         | 146 6 90                  |          |                  |           |
| Assessments                                                                                                    |                           |                     |                    |                           |          |                  |           |
| View 🗸 Format 👻 📑 Freeze 🚆 Detach 📣 Wrap Status Active 🖍                                                                                                    |                           |                     |                    |                           |          |                  |           |
| Assessment Name                                                                                                    | Assessment<br>Outcome     | Supplier Site       | Status             | Start Date                | End Date | Note to Supplier | A         |
| No data to display.                                                                                                    |                           |                     |                    |                           |          |                  | Ψ.        |
| Columns Hidden 3                                                                                                    |                           |                     |                    |                           |          |                  |           |
| Qualifications                                                                                                    |                           |                     |                    |                           |          |                  |           |
|                                                                                                    |                           |                     |                    |                           |          |                  |           |
| Qualification Name                                                                                                    | Qualification<br>Outcome  | Supplier Site       | Status             | Start Date                | End Date | Note to Supplier |           |
| Health, Salety & Environment Section                                                                                                    | Accepted                  |                     | Active             | 6/15/21                   |          |                  | ▲<br>// ▼ |
| Columns Hidden 3                                                                                                    |                           |                     |                    |                           |          |                  |           |

### Click on a qualification, to view the details of qualification outcome

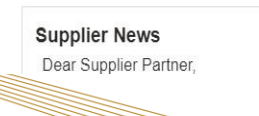

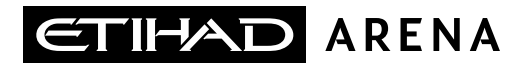

**3.** On clicking the qualification, below page will open, and it will display the details of qualification outcome, status, response etc.

| Qualification: YBA-QUAL-000006 (Health                                      | , Safety &        | Environ ⑦ |                  |                   |                    | Don                 |
|-----------------------------------------------------------------------------|-------------------|-----------|------------------|-------------------|--------------------|---------------------|
|                                                                             | 1100              |           |                  |                   |                    |                     |
| Qualification Name Health, Safety & E                                       | invironment Sec   | tion      | Supplier         | SKYBAGS LLC       |                    |                     |
| Qualification Outcome Accepted                                              |                   |           | Supplier Site    |                   |                    |                     |
| Qualification Start Date 6/15/21 9:01 AM                                    |                   |           | Supplier Contact | Sky bags          |                    |                     |
| Qualification End Date                                                      |                   |           | Procurement BU   | YBA Business Unit |                    |                     |
| Status Active                                                               |                   |           | Note to Supplier |                   |                    |                     |
| esponses                                                                    |                   |           |                  |                   |                    |                     |
| View 👻 🎟 🖃 Detach 📰 👘 🖏                                                     |                   |           |                  |                   |                    |                     |
| Question                                                                    | Responder<br>Type | Response  |                  | Response Date     | Responder Comments | Response<br>History |
| Do you have ISO 14001 certification? If so, please attach your certificate. | Supplier          | No        |                  | 6/15/21           | h                  |                     |
| Do you Have an HSE Policy Document If Yes, please attach a copy.            | Supplier          | N/A       |                  | 6/15/21           | 1                  |                     |
| Do you follow-up audits and take necessary actions?                         | Supplier          | N/A       |                  | 6/15/21           | 1                  |                     |
| Do you Provide all necessary PPE to staff?                                  | Supplier          | Yes       |                  | 6/15/21           | Yes                |                     |
| Do you assess risks and hazards in day-to-day operations?                   | Supplier          | Yes       |                  | 6/15/21           | Yes                |                     |

••••••

THE LANDMARK OF ENTERTAINMENT